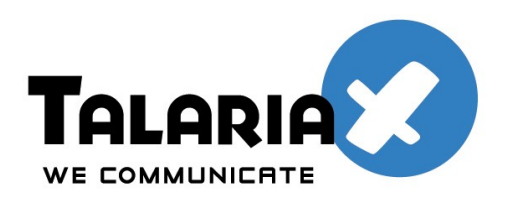

send Quick<sup>®</sup>

# SendQuick SMS Feedback

# **User Manual**

# **Table of Contents**

| 1. User Login        | 3 |
|----------------------|---|
| 2. User Accounts     | 3 |
| 2.1 Add New User     | 3 |
| 2.2 Access Logs      | 4 |
| 3. Set Title & Logo  | 4 |
| 4. Category          | 5 |
| 4.1 Add Category     | 5 |
| 4.2 Edit Category    | 5 |
| 5. Inbox             | 6 |
| 5.1 Edit Question    | 6 |
| 5.2 Approve Question | 7 |
| 6. Question List     | 7 |
| 6.1 Projector Screen | 8 |
| 7. Logout            | 8 |
|                      |   |

### 1. User Login

- URL : http://[Server\_IP]/feedback/
- Default Admin Account
   User : useradmin
   Password : admin123

| sendQuick               |  |  |  |  |  |  |
|-------------------------|--|--|--|--|--|--|
| User Login              |  |  |  |  |  |  |
| User useradmin Password |  |  |  |  |  |  |
| Submit Reset            |  |  |  |  |  |  |
|                         |  |  |  |  |  |  |

Copyright ©2002-2010, TalariaX Pte Ltd, Singapore. All Rights Reserved Fri, 20 Aug 2010 10:03

## 2. User Accounts

|          |                 |             | send $Q$ uick     | C     |                 |                       |
|----------|-----------------|-------------|-------------------|-------|-----------------|-----------------------|
|          | [User Accounts] | Set Title   | Category          | Inbox | Question List   | Logout                |
| New User | Access Log      |             |                   |       |                 |                       |
| No       | User            | Creation [  | Date              |       |                 |                       |
| 1 user1  |                 | 20-AUG-2010 | 20-AUG-2010 10:07 |       | Change Password |                       |
|          |                 |             |                   |       | Select all:     | Delete Selected Liser |

- Only useradmin can access to user accounts page. Useradmin can change user's password, add user and delete user.

#### 2.1 Add New User

| sendQuick       |                             |          |       |               |        |  |  |  |  |
|-----------------|-----------------------------|----------|-------|---------------|--------|--|--|--|--|
| [User Accounts] | Set Title                   | Category | Inbox | Question List | Logout |  |  |  |  |
| Add New User    |                             |          |       |               |        |  |  |  |  |
|                 | User name user2<br>Password |          |       |               |        |  |  |  |  |
| Submit Reset    |                             |          |       |               |        |  |  |  |  |

- All uppercase character will automatically convert to lowercase for system consistency.

#### 2.2 Access Logs

# sendQuick

|   | [User Accou         | unts]     |               | Set Title   | Category                | Inbox                   | Question List        | Logout                |
|---|---------------------|-----------|---------------|-------------|-------------------------|-------------------------|----------------------|-----------------------|
| N | o Date              | User      | Remote IP     |             |                         |                         |                      |                       |
| 1 | 2010/08/20 10:24:55 | useradmin | 192.168.1.189 | Mozilla/5.0 | (X11; U; Linux i686; en | -US; rv:1.9.2.8) Gecko/ | 20100723 Ubuntu/9.10 | (karmic) Firefox/3.6. |
| 2 | 2010/08/20 10:24:43 | user1     | 192.168.1.189 | Mozilla/5.0 | (X11; U; Linux i686; en | -US; rv:1.9.2.8) Gecko/ | 20100723 Ubuntu/9.10 | (karmic) Firefox/3.6. |
| 3 | 2010/08/20 10:06:09 | useradmin | 192.168.1.189 | Mozilla/5.0 | (X11: U: Linux i686: en | -US; rv:1.9.2.8) Gecko/ | 20100723 Ubuntu/9.10 | (karmic) Firefox/3.6. |

- Access Logs show all login session information.

### 3. Set Title & Logo

| sendQuick                                 |                  |             |        |               |        |  |  |  |
|-------------------------------------------|------------------|-------------|--------|---------------|--------|--|--|--|
| User Accounts                             | [Set Title]      | Category    | Inbox  | Question List | Logout |  |  |  |
|                                           |                  | Edit Title  |        |               |        |  |  |  |
| Ti                                        | tle Text SMS Fee | dback       |        |               |        |  |  |  |
| Footer Text SMS your question to 91234567 |                  |             |        |               |        |  |  |  |
|                                           |                  | Update      |        |               |        |  |  |  |
|                                           |                  | Update Logo |        |               |        |  |  |  |
| Logo<br>(Size                             | send             | Quick       |        |               |        |  |  |  |
|                                           |                  |             | Browse | Jpload        |        |  |  |  |

- Set Title, Footer Text and Logo Image here. These texts and image will be displayed in projector screen.

4. Category

| sendQuick                                                     |              |              |           |          |                                     |      |        |  |  |
|---------------------------------------------------------------|--------------|--------------|-----------|----------|-------------------------------------|------|--------|--|--|
| User Accounts Set Title [Category] Inbox Question List Logout |              |              |           |          |                                     |      |        |  |  |
| New Categ                                                     | New Category |              |           |          |                                     |      |        |  |  |
| No                                                            | с            | ategory Name |           | Priority | Create By                           | Edit | Delete |  |  |
| 1                                                             | 1 hr         |              |           |          | useradmin                           | Edit | Delete |  |  |
| 2                                                             |              | 1            | useradmin | Edit     | Default for all new<br>incoming sms |      |        |  |  |

~

- Users can assign category to every incoming question. Each category has its own priority level. Default category for all new incoming message is "NEW" with priority 1.

#### 4.1 Add Category

| sendQuick        |                     |                   |       |               |        |  |  |  |  |
|------------------|---------------------|-------------------|-------|---------------|--------|--|--|--|--|
| User Accounts    | Set Title           | [Category]        | Inbox | Question List | Logout |  |  |  |  |
| Add New Category |                     |                   |       |               |        |  |  |  |  |
|                  | Cate                | gory Name finance |       |               |        |  |  |  |  |
|                  | Category Priority 2 |                   |       |               |        |  |  |  |  |
| Submit Reset     |                     |                   |       |               |        |  |  |  |  |

- Add new category and set priority.

#### 4.2 Edit Category

| send Quick    |           |              |       |               |        |  |  |  |  |
|---------------|-----------|--------------|-------|---------------|--------|--|--|--|--|
| User Accounts | Set Title | [Category]   | Inbox | Question List | Logout |  |  |  |  |
| Edit Category |           |              |       |               |        |  |  |  |  |
|               | Categ     | gory Name hr |       |               |        |  |  |  |  |
| Priority 1 Y  |           |              |       |               |        |  |  |  |  |
|               | Update    |              |       |               |        |  |  |  |  |

- Change category name and priority.

5. Inbox

| sendQuick     |                     |                  |           |          |         |          |      |             |              |
|---------------|---------------------|------------------|-----------|----------|---------|----------|------|-------------|--------------|
| User Accounts |                     |                  | Set Title | Category | [Inbox] | Question | List | Logo        | ut           |
|               | Stop Refresh        |                  |           |          |         |          |      |             |              |
|               |                     |                  |           |          |         |          |      | [Export Inb | ox to Excel] |
| No            | Date                | Mobile<br>Number |           | Question |         | Category | Edit | Approve     | Delete       |
| 1             | 2010-08-20 10:54:47 | +6581009362      | Message 3 |          |         | NEW      | Edit | Approve     | Delete       |
| 2             | 2010-08-20 10:53:22 | +6581009362      | Message 2 |          |         | NEW      | Edit | Approve     | Delete       |
| 3             | 2010-08-20 10:53:02 | +6581009362      | Message 1 |          |         | NEW      | Edit | Approve     | Delete       |
|               | Delete All          |                  |           |          |         |          |      |             |              |

This page lists out all new incoming SMS and will refresh every 5 seconds. "Stop Refresh" button will stop refreshing this page. Users can export all SMS in this list to excel file by clicking "Export inbox to Excel" link.

#### 5.1 Edit Question

| Date 20       |                  | <br> | LUUU |
|---------------|------------------|------|------|
| Date : 201    |                  |      | 2090 |
| Date . 20     | 0-08-20 10:53:02 |      |      |
| From : +65    | 581009362        |      |      |
| Question :    | sage I - mourred |      |      |
| Category : hr | ✓                |      |      |

- Before approving the incoming question, users can modify the text and category of that question.

#### **5.2 Approve Question**

| sendQuick               |                         |                  |                      |          |          |          |       |          |              |
|-------------------------|-------------------------|------------------|----------------------|----------|----------|----------|-------|----------|--------------|
| User Accounts Set Title |                         |                  | Category             | [Inbox]  | Question | List     | Logou | ıt       |              |
|                         | Stop Refresh            |                  |                      |          |          |          |       |          |              |
|                         | [Export Inbox to Excell |                  |                      |          |          |          |       |          | ox to Excel] |
| No                      | Date                    | Mobile<br>Number |                      | Question |          | Category | Edit  | Approve  | Delete       |
| 1                       | 2010-08-20 10:54:47     | +6581009362      | Message 3            |          |          | NEW      | Edit  | Approve  | Delete       |
| 2                       | 2010-08-20 10:53:22     | +6581009362      | Message 2            |          |          | NEW      | Edit  | Approve  | Delete       |
| 3                       | 2010-08-20 10:53:02     | +6581009362      | Message 1 - modified |          |          | hr       | Edit  | Approved | Delete       |
|                         | Delete All              |                  |                      |          |          |          |       |          |              |

- Question needs to be approved before it can be displayed in Question List. Simply click on "Approve" link to approve that particular message.

## 6. Question List

| sendQuick |                      |           |                                  |       |                 |                  |                     |
|-----------|----------------------|-----------|----------------------------------|-------|-----------------|------------------|---------------------|
|           | User Accounts        | Set Title | Category                         | Inbox | [Question List] | ion List] Logout |                     |
|           |                      |           | Projector Screen<br>Stop Refresh |       | ,               | New Show         | vn <b>S</b> elected |
| No        | Question             |           |                                  |       | Categ           | gory             | Show                |
| 1         | Message 2            |           |                                  |       | NE              | W                | Show                |
| 2         | Message 1 - modified |           |                                  |       | hi              | r                | Show                |
|           |                      |           |                                  |       |                 | 1                | Delete All          |

- All approved message will be displayed here. Click "Show" button to select the message to be shown in projector screen.

#### 6.1 Projector Screen

- Click on "Projector Screen" button to open the page in new window. Title and Footer text and logo image which we had set in "Set Title" menu will be displayed here.

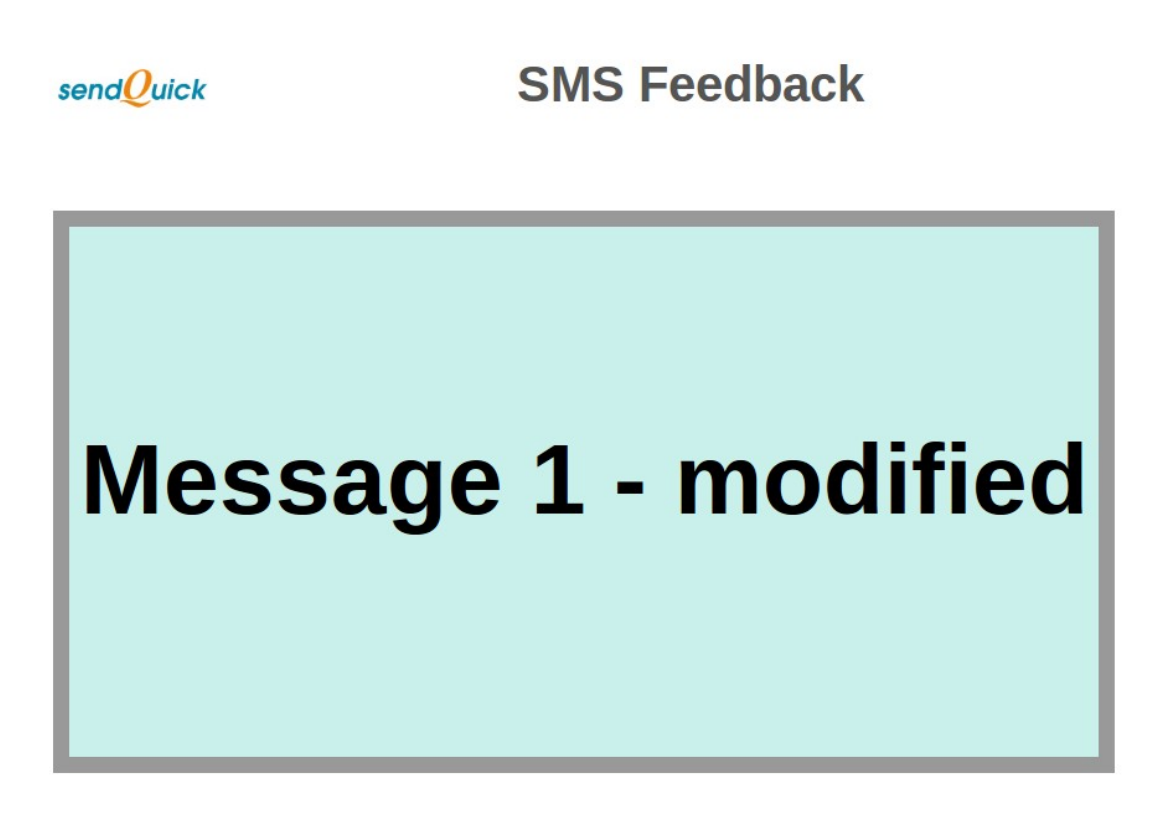

# SMS your question to 91234567

### 7. Logout

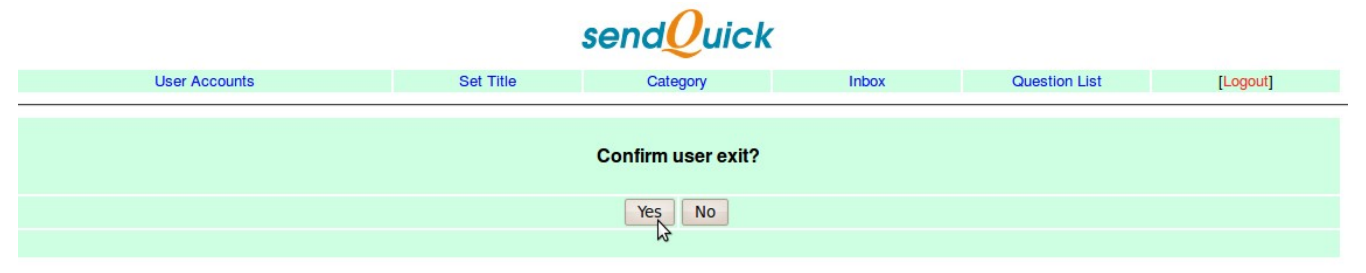

- Click "Yes" to logout from this session.